#### **View Invoices**

Last Modified on 02/09/2023 8:07 am

All invoices are stored on the Invoices page, including recurring invoices. This page <sup>CST</sup> gives you an overall view of pending and paid invoices, a total balance summary, and allows you to access invoice details and balance details.

#### In this article:

- View the Invoice List
- View Deleted Invoices
- View the Recurring Invoices List
- View Invoice Details
- Viewing Payment Status At-A-Glance

### **View the Invoice List**

- 1. From the menu to the left, click Accounting.
- 2. Click Income.
- 3. Enter your Accounting PIN and click Go.

Note: If you do not have an Accounting PIN set, you are prompted to set one.

4. The Invoices page opens.

|       | Date 🗢     | Invoice # | ¢ | Billing Period             | Child(ren)        | Paver(s) | Autopay 🖨      | Status 💠       | Settlement 🖨 | Amount 💠 | Balance  |
|-------|------------|-----------|---|----------------------------|-------------------|----------|----------------|----------------|--------------|----------|----------|
| Clear | All        |           |   |                            | All Children 🔻    |          | All Statuses 🔹 | All Statuses 🔻 | All          | = •      | = •      |
| 0     | 11/17/2021 | 35356779  |   | 11/17/2021 -<br>11/23/2021 | AutoInvoice Child | Hai PG   | Off            | Unpaid         |              | \$110.00 | \$110.00 |
|       | 11/15/2021 | 35353087  |   | 11/15/2021 -<br>11/21/2021 | AutoInvoice Child | Hai PG   | Off            | Unpaid         |              | \$310.00 | \$310.00 |
|       | 11/15/2021 | 35353080  |   | 11/15/2021 -<br>11/28/2021 | AutoInvoice Child | Hal PG   | Off            | Unpaid         |              | \$310.00 | \$310.00 |
|       | 11/15/2021 | 35353076  |   | 11/15/2021 -<br>11/21/2021 | AutoInvoice Child | Hai PG   | Off            | Unpaid         |              | \$310.00 | \$310.00 |
|       | 11/10/2021 | 35340541  |   | 11/10/2021 -<br>11/16/2021 | AutoInvoice Child | Hai PG   | Off            | Unpaid         |              | \$110.00 | \$110.00 |
|       | 11/08/2021 | 35336692  |   | 11/08/2021 -<br>11/14/2021 | AutoInvoice Child | Hal PG   | Off            | Unpaid         |              | \$310.00 | \$310.00 |
|       | 11/08/2021 | 35336683  |   | 11/08/2021 -<br>11/14/2021 | AutoInvoice Child | Hai PG   | Off            | Unpaid         |              | \$310.00 | \$310.00 |
|       | 11/03/2021 | 35324571  |   | 11/03/2021 -<br>11/09/2021 | AutoInvoice Child | Hai PG   | Off            | Unpaid         |              | \$110.00 | \$110.00 |
|       | 11/01/2021 | 35320014  |   | 11/01/2021 -<br>11/07/2021 | AutoInvoice Child | Hai PG   | Off            | Unpaid         |              | \$310.00 | \$310.00 |
|       | 11/01/2021 | 35320008  |   | 11/01/2021 -<br>11/14/2021 | AutoInvoice Child | Hai PG   | Off            | Unpaid         |              | \$310.00 | \$310.00 |

The following information displays for each invoice:

- Date: This is the date the invoice was created.
- Invoice #: This is the invoice number.
- Billing Period: This is the period for which the invoice was issued.
- Participant(s): These are the participants included on the invoice.
- Payer(s): These are the payers associated with the invoice. You can click the payer's name to quickly

update that payer's contact information. These changes affect accounting data only-enrollment data is not updated.

- **Autopay:** This column indicates whether the payer associated with the listed invoice is using Autopay.
- Status: This is the invoice's current status. See Understand Invoice Statuses for more information.
- Settlement: This is the date the invoice was paid or deleted.
- Amount: This is the total amount billed.
- Balance: This is the remaining amount owed. Click the amount in this column to view the Balance
   Details pop-up. This lists each payer on the invoice and the amount owed. You can record payments and refunds from this pop-up.
- 5. Use the boxes and menus at the top of the table to filter the invoices that display. You can filter by every column *except* Billing Period.
- 6. Click each column header to sort invoices in ascending or descending order.
- 7. Click an invoice to view invoice details. See the **View Invoice Details** heading, below.

#### Return to Top

## **View Deleted Invoices**

Deleted invoices do not display in the invoices list by default. To display them:

- 1. From the menu to the left, click Accounting.
- 2. Click Income.
- 3. Enter your Accounting PIN and click Go.

Note: If you do not have an Accounting PIN set, you are prompted to set one.

- 4. Click Filters in the top-right corner.
- 5. Select **Include Deleted Invoices**. Deleted invoices are now included in the invoices list. These rows are highlighted in red, so you can easily find them.

| Filters ≫ | Display                  |                |  |  |  |  |  |  |
|-----------|--------------------------|----------------|--|--|--|--|--|--|
|           | Billing Period           | Participant(s) |  |  |  |  |  |  |
|           | Autopay                  | Settlement     |  |  |  |  |  |  |
| t         | Filter by:               |                |  |  |  |  |  |  |
|           | Include Deleted Invoices |                |  |  |  |  |  |  |
|           |                          |                |  |  |  |  |  |  |

6. Click Filters again to hide the display options.

### **View the Recurring Invoices List**

- 1. From the menu to the left, click Accounting.
- 2. Click Income.
- 3. Enter your Accounting PIN and click Go.

Note: If you do not have an Accounting PIN set, you are prompted to set one.

4. Click **v** and select **Recurring Invoices**.

| Recurring Invoices 💌 |             |                   |                   |          |                   |              |  |
|----------------------|-------------|-------------------|-------------------|----------|-------------------|--------------|--|
|                      | Payer(s) \$ | Child(ren)        | Frequency \$      | Amount 💠 | Next Invoice Date | Status       |  |
| Clear                |             | All Children 🔻    | All Frequencies 🔹 | = •      | Before 🔻 🛗        | All Statuses |  |
|                      | Hai PG      | AutoInvoice Child | Weekly            | \$110.00 | 11/24/2021        | Active       |  |
|                      | Hai PG      | AutoInvoice Child | Every Other Week  | \$310.00 | 01/28/2019        | Draft        |  |
|                      | Hai PG      | AutoInvoice Child | Weekly            | \$310.00 | 11/22/2021        | Active       |  |
|                      | Hai PG      | AutoInvoice Child | Monthly           | \$310.00 | 11/28/2021        | Active       |  |
|                      | Hai PG      | AutoInvoice Child | Every Other Week  | \$310.00 | 11/29/2021        | Active       |  |
|                      | Hai PG      | AutoInvoice Child | Weekly            | \$310.00 | 11/22/2021        | Active       |  |

The following information displays for each invoice:

- Payer(s): These are the payers associated with the invoice.
- Participant(s): These are the participants included on the invoice.
- **Frequency:** This is the frequency with which the invoice is generated. For example, this column would show Weekly for invoices that run each week.
- Amount: This is the total amount billed.
- Next Invoice Date: This is the next date on which this invoice will run.
- Status: This is the status of the recurring invoice. This can be Draft, Active, or Deleted.
- 5. Use the boxes and menus at the top of the table to filter the invoices that display.
- 6. Click each column header to sort invoices in ascending or descending order.
- 7. Click an invoice to view invoice details. See the View Invoice Details heading, below.

Return to Top

### **View Invoice Details**

- 1. From the menu to the left, click Accounting.
- 2. Click Income. The Invoices page opens.
- 3. Click the invoice to view.

| Accounting > Invoices > View Invoice                                            |                                                                         |                                                                                                 |           |         |     |        |          |                                 |                                             |    |
|---------------------------------------------------------------------------------|-------------------------------------------------------------------------|-------------------------------------------------------------------------------------------------|-----------|---------|-----|--------|----------|---------------------------------|---------------------------------------------|----|
| Invoices Q                                                                      | Invoice Details - Invoice #35358803                                     |                                                                                                 |           |         |     |        |          | Invoice                         | Actions 🝷 💲 🖂                               | 80 |
| Invoices                                                                        |                                                                         |                                                                                                 |           |         |     |        |          |                                 |                                             |    |
| 11/18/2021 - #35358803 Unpaid<br>Annie Mixer, Texas State<br>For Alberta Mixer  | Unpaid<br>16243someName                                                 |                                                                                                 |           | Balance | Due |        |          |                                 | INVOICE                                     |    |
| 11/18/2021 - #35358790 Deleted<br>Texas State, Annie Mixer<br>For Alberta Mixer | Milton, CA 987660000<br>Tax ID: 16-2431112                              |                                                                                                 |           | \$50.0  | 00  |        |          |                                 | #35358803                                   | 3  |
| 01/11/2021 - #34564932 Unpaild<br>Annie Mixer<br>For Alberta Mixer              | Billed To:<br>Annie Mixer                                               |                                                                                                 |           |         |     |        | In<br>Te | voice Date:<br>rms:             | 11/18/2021<br>Due on Receipt                |    |
| 01/11/2021 - #34565126 Pald<br>Annie Mixer<br>For Alberta Mixer                 | 555 A Street<br>Los Angeles, CA 90210                                   |                                                                                                 |           |         |     |        | Bi<br>Pa | lling Period:<br>yment Options: | 11/01/2021 - 11/19/202<br>Cash/Check 👐 ePay | 1  |
| Display 10 🔻 records                                                            | CHILD                                                                   | RATE                                                                                            | RATE TYPE |         | QTY | FEE    | DISCO    | UNT                             | TOTAL                                       |    |
| Showing 1 to 4 of 4 entries. Previous 1 Next                                    | Alberta Mixer                                                           | \$250.00                                                                                        | Week      |         | 1   | \$0.00 | \$0.00   |                                 | \$250.00                                    |    |
|                                                                                 |                                                                         |                                                                                                 |           |         |     |        |          | TOTAL                           | \$50.00                                     |    |
|                                                                                 |                                                                         |                                                                                                 |           |         |     |        |          | CREDIT APPLIED                  | \$0.00                                      |    |
|                                                                                 |                                                                         |                                                                                                 |           |         |     |        |          | PAYMENTS MADE                   | \$0.00                                      |    |
|                                                                                 |                                                                         |                                                                                                 |           |         |     |        |          | BALANCE DUE                     | \$50.00                                     |    |
|                                                                                 |                                                                         |                                                                                                 |           |         |     |        |          | CREDIT BALANCE                  | \$300.00                                    |    |
|                                                                                 | RELATED OPEN INVOICE                                                    | S                                                                                               |           |         |     |        |          |                                 |                                             |    |
|                                                                                 | Invoice Date Invoice #<br>01/11/2021 #34564932<br>Total Account Balance | Balance         Due Dat           \$280.00         11/18/20           \$280.00         11/18/20 | e<br>021  |         |     |        |          |                                 |                                             |    |
|                                                                                 |                                                                         |                                                                                                 |           |         |     |        |          |                                 |                                             |    |

The View Invoice page opens and displays the following:

- **Invoices:** A list of other invoices associated with this participant displays to the left. Each one includes status markers that tell you, at-a-glance, whether the invoice is unpaid, paid, partially paid, and so on. You can click each invoice in this list to view the invoice details.
- **Invoice:** The invoice as the payer receives it displays to the right. It includes all line items you set up, payments made, credits applied, and so on.
- **Invoice Activity:** This section lists all actions taken on this invoice to date. You can filter this section to Payment Activity, Comments, and/or System Activity.

**Note:** You can also access invoice details from the Invoices section on the Participant Account Details page. To do so, click the invoice to view. The Invoice Details page opens.

# **Viewing Payment Status At-A-Glance**

Payment status for all current invoices displays at the bottom of the Invoices list. These numbers are automatically updated as you apply filters, so you always seen payment status for the particular time period, invoices, and participants you are viewing.

| Status   | Definition                                           |
|----------|------------------------------------------------------|
|          | This is the sum of all invoice payments for invoices |
| Received | where the invoice status is Paid, Partially Paid, or |
|          | Declined.                                            |

|         | This is the sum of all invoice payments for invoices       |
|---------|------------------------------------------------------------|
| Donding | where the invoice status is Paid or Partially Paid and the |
| rending | settlement is pending, and invoices that are at Declined   |
|         | status.                                                    |
|         | This is the sum of all invoice balances where the invoice  |
| Balance | status is Unpaid or Declined minus pending payments        |
|         | for all invoices at Partially Paid and Paid status.        |
|         | This is the sum of all invoice amounts where the invoice   |
| Total   | status is Partially Paid, Unpaid, Paid, Declined, or       |
|         | Closed.                                                    |

Return to Top